## **Guião – Configuração Router Twin Smatrix**

- 1) Retirar a tampa traseira e a bateria (Imagem1);
- 2) Colocar o cartão;
- 3) Colocar a bateria e a tampa traseira;
- 4) Ligar o equipamento (pressionando o botão frontal durante breves segundos) (Imagem3);
- 5) Aceder à rede introduzindo a chave de rede Wi-Fi;
- 6) Abrir o Browser;
- 7) Na barra de navegação escrever o endereço 192.168.1.1 (Imagem4);
- 8) Na página clicar em CONFIGURAÇÃO
- 9) Introduzir o NOME DE UTILIZADOR: admin e a SENHA: admin e clicar em autenticar;
- 10) Clicar em Configuração de rede;
- 11) Alterar a Lista APN de MEO para APN 1 (Imagem5);
- 12) Na Linha de APN alterar para ensino.vodafone.pt e clicar em aplicar (Imagem6);
- 13) Clicar em sair;

| <complex-block><complex-block></complex-block></complex-block> | <ul> <li>192.168.1.1</li> <li>Web Admin<br/>192.168.1.1</li> <li>192.168.1.1<br/>Imagem 4</li> </ul> | Modo de conexão<br>Auto Manual<br>Modo de rede<br>Auto<br>Perfil<br>Lista APN<br>MEO<br>Vtilizador<br>Utilizador<br>Utilizador<br>User<br>Senha<br>Password<br>APN<br>Imagem 5<br>Internet<br>Tipo de Autenticação | Perfil<br>Lista APN<br>APN 1<br>Vome<br>APN 1<br>Utilizador<br>User<br>Senha<br>Password<br>APN<br>ensino.vodafone.pt<br>Tipo de Autenticação<br>Auto<br>Imagem<br>6 |
|----------------------------------------------------------------|----------------------------------------------------------------------------------------------------|----------------------------------------------------------------------------------------------------|----------------------------------------------------------------------------------------------------|
|                                                                |                                                                                                    | Auto                                                                                                    | Modo DNS                                                                                                    |

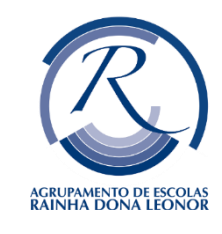

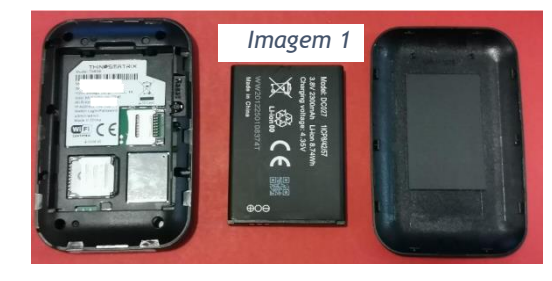

## Guião – Configuração Router Twin Smatrix

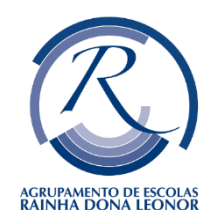

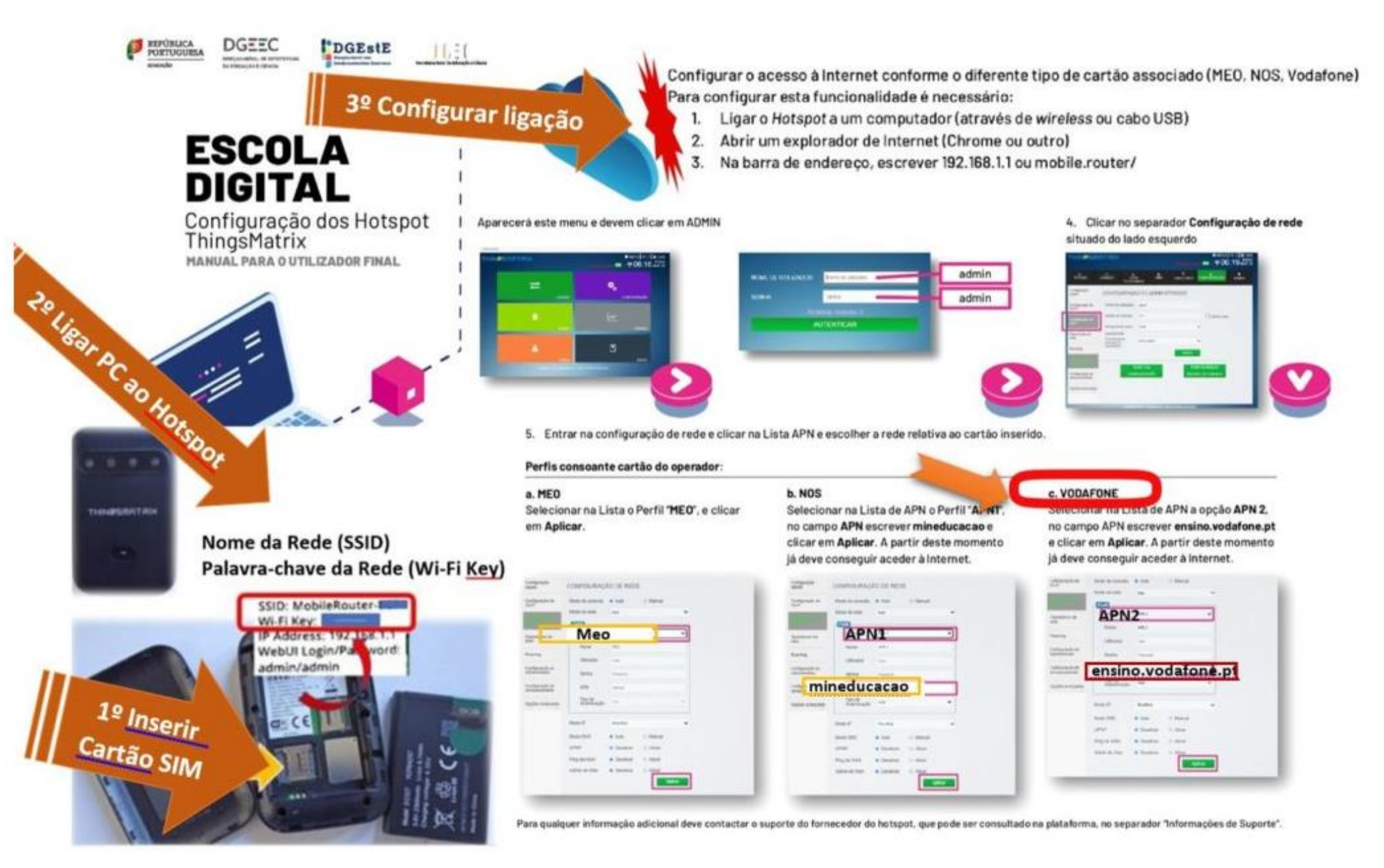